### Printing with Windows 98SE/Me (continued)

Select your **DP-311P** wireless print server

Click OK

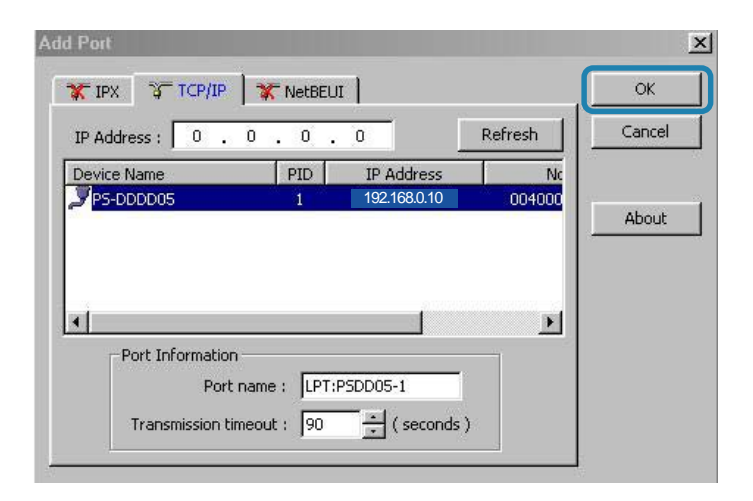

| Paper Graphics<br>General Details Color | <br>Manage       | Devic<br>ment     | e Options<br>Sharin |
|-----------------------------------------|------------------|-------------------|---------------------|
| General Details Color                   | Manage           | ment              | Sharin              |
| HP DeskJet 694C                         |                  |                   |                     |
|                                         |                  |                   |                     |
| Print to the following port:            |                  |                   |                     |
| LPT:PSDD05-1 (192.168.0.10 PID:1)       | <u> </u>         | Add Port          | ·                   |
| Print using the following driver:       |                  | <u>D</u> elete Po | rt                  |
| HP LaserJet Series II                   |                  | Ne <u>w</u> Drive | er                  |
| Capture Printer Port                    | E <u>n</u> d Cap | pture             |                     |
| Timeout settings                        |                  |                   | 10                  |
| Not selected: 15 second:                | ls               |                   |                     |
| Transmission <u>r</u> etry: 45 second   | ls               |                   |                     |
| Spool Settings                          | P <u>o</u>       | pt Setting:       | s                   |
| OF                                      | 1                | Cancal            | 1 4                 |

Click Apply > OK

You have completed setting up your printer in Win 98SE/Me!

# Setting up Apple Talk or LPR Printing in Mac OS X

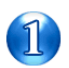

Set the switch to Config mode on the rear panel of the DP-311P.

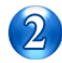

Change your wireless adapter setting to **Ad-Hoc** or Peer-to-Peer mode. (Open the Configuration utility for your network adapter and make sure that your network adapter is set to Ad-Hoc mode in your configuration settings.) (For D-Link network adapters, you can open the web-based configuration utility and go to the Site Survey function and select the SSID named **WLAN-PS**. The Channel is **1** and WEP is set to **Disable**. The network adapter will now be in Ad-Hoc mode.)

Change the wireless adapter IP Address so that it is in the same IP Address range as the DP-311P (192.168.0.x). For instructions on changing the IP Address, please refer to the Networking Basics section in this manual. The subnet mask is 255.255.255.0.

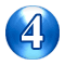

Restart the computer.

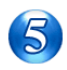

Open your web browser and input the IP Address of your wireless print server. The default IP Address is 192.168.0.10.

| Eile      | <u>E</u> dit | ⊻iew         | F <u>a</u> v | orites  | Tools      | Hel      | P    |
|-----------|--------------|--------------|--------------|---------|------------|----------|------|
| ⊕<br>Back | •            | →<br>Forward | *            | Stop    | C<br>Refre | )<br>esh | Home |
| Address   | :            | http://19    | 2.168        | 3.0.10/ | Status.H   | ТМ       |      |

#### **Setting up Apple Talk or LPR Printing** *in Mac OS X (continued)*

Change the mode to Infrastructure. Input or select the SSID of your wireless router or AP. Input WEP settings if applicable.

|                                             |       | 21 AL 14 12                                        | 1000                             |                                        |
|---------------------------------------------|-------|----------------------------------------------------|----------------------------------|----------------------------------------|
| I his setup page a<br>default, this print : | serve | you to configure wirel<br>r acts as a wireless sta | ess settings o<br>tion in the In | of the print serve<br>frastructure mod |
| Basic Settings                              |       |                                                    |                                  |                                        |
| Mode                                        | :     | Infrastructure                                     | -                                |                                        |
| Select SSID or Manua                        | ally  | <any> -</any>                                      |                                  |                                        |
| Enter SSID Below                            | -     | <pre><any></any></pre>                             | Site Surve                       | y [                                    |
| Channel                                     | :     | 11 💌                                               |                                  |                                        |
| Data Transmit Rates                         |       | Auto 💌                                             |                                  |                                        |
|                                             |       | Advanced                                           |                                  |                                        |
| WEP Settings                                |       |                                                    |                                  |                                        |
| Use WEP                                     | :     | Disabled 💌                                         |                                  |                                        |
| Key Format                                  | :     | Alphanumeric 💌                                     |                                  |                                        |
|                                             |       |                                                    | 1 miles                          |                                        |

Change the IP Address and change the other settings of the DP-311P to conform to your network.

| -                                                                                                    |                                                        |                  | Di<br>Wirele                         | P-311P<br>ss Print Serve | er              |
|----------------------------------------------------------------------------------------------------|--------------------------------------------------------|------------------|--------------------------------------|--------------------------|-----------------|
|                                                                                                    | Home                                                   | Co               | nfiguration                          | Tools                    | Help            |
| Netwo<br>This s<br>Apple<br>TCP/                                                                                                    | ork<br>etup page allo<br>Talk settings o<br>P Settings | ws yo<br>f the p | u to configure TCP/<br>rrint server. | 'IP settings, Netwar     | e settings, and |
| Cot                                                                                                    | otain TCP/IP settin                                    | ngs aut          | omatically (use DHCP/B               | OOTP)                    |                 |
| @ Us                                                                                                    | e the following T                                      | СРЛР в           | ettings                              |                          |                 |
|                                                                                                    | IP Address                                             | :                | 192.168.0.10                         |                          |                 |
|                                                                                                    | Subnet Mask                                            |                  | 255.255.255.0                        | _                        |                 |
|                                                                                                    | Gateway's IP                                           | :                | 172.168.0.254                        |                          |                 |
| Netw                                                                                                    | are General Setti                                      | ngs              |                                      |                          |                 |
| Print S                                                                                                    | erver Name                                             |                  | DEFAULT_PS_N                         | IAME                     |                 |
| Polling                                                                                                    | Time                                                   | :                | 3 seconds (min: 3                    | max: 29 seconds)         |                 |
| Logon                                                                                                    | Password                                               | :                |                                      |                          |                 |
| NetW                                                                                                    | are NDS Settings                                       |                  |                                      |                          |                 |
| Use NI                                                                                                    | IS Mode                                                | :                | Disable 💌                            |                          |                 |
| 100 March 100 March 100 Ma |                                                        |                  | 100                                  |                          |                 |
| Name                                                                                                    | of the NDS Tree                                        |                  |                                      |                          |                 |

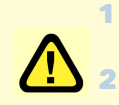

After you have configured the DP-311P, set the rear panel switch back to **Normal** mode.

Change your wireless network adapter settings (**IP Address**, **Infrastructure mode**) so that they match your network.

in Mac OS X (continued)

Note: Mac OS printing is supported by Postscript printers only!

With Mac OSX you can use AppleTalk or LPR printers using IP protocols for printing through Print Servers, Follow the instructions below for setting up the Print Server.

After attaching the Print Server to your network using the directions provided in the Quick Installation Guide, change the IP Address of your Macintosh to access the Print Server's web configuration.

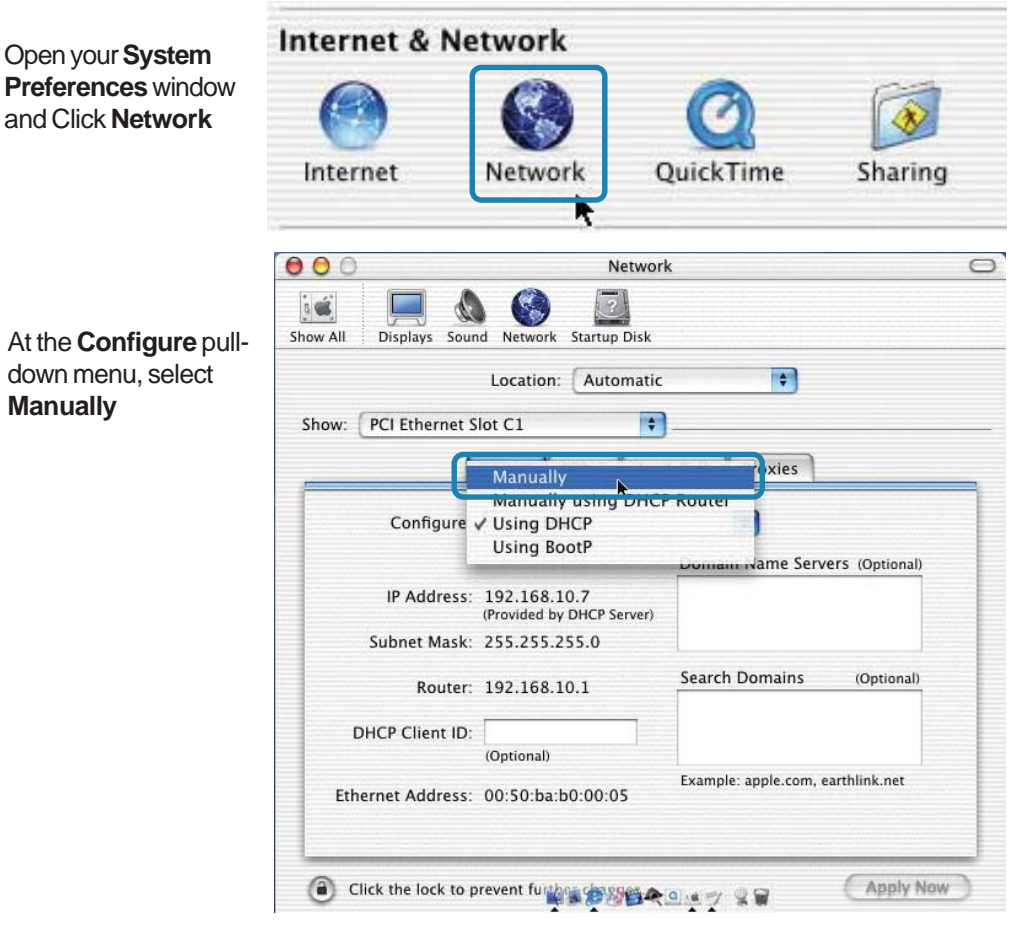

At the Configure pulldown menu, select Manually

#### Setting up Apple Talk or LPR Printing in Mac OS X (continued)

The default IP Address of the Print Server is 192.168.0.10. Manually change your IP Address to 102.168.0.x, where x is any number between 1 and 254 (except 10 which is the IP Address of the Print Server.) The IP Addresses and Subnet Mask shown here are examples only

Select the **AppleTalk** tab in this window and check **Make AppleTalk Active** 

| 0              | Netw                                                                                                    | OIK                                                                                                    |
|----------------|----------------------------------------------------------------------------------------------------|----------------------------------------------------------------------------------------------------|
| w All Displays | Sound Network Startup Disk                                                                                                    | ٤                                                                                                    |
|                | Location: Automat                                                                                                    | tic 🔹                                                                                                    |
| ow: PCI Ethern | et Slot C1                                                                                                    | •                                                                                                    |
|                | TCP/IP PPPoE A                                                                                                    | ppleTalk Proxies                                                                                                    |
| Configu        | re: Manually                                                                                                    | *                                                                                                    |
|                |                                                                                                    | Domain Name Servers (Optional)                                                                                                    |
| IP Addre       | ss: 192.168.0.19                                                                                                    | I                                                                                                    |
| Subnet Ma      | sk: 255.255.255.0                                                                                                    |                                                                                                    |
| Rout           | ter: 192.168.10.1                                                                                                    | Search Domains (Optional)                                                                                                    |
|                |                                                                                                    |                                                                                                    |
|                |                                                                                                    | Example: apple.com, earthlink.net                                                                                                    |
| Ethernet Addre | ss: 00:50:ba:b0:00:05                                                                                                    |                                                                                                    |
| Click the lock | to prevent fu the second second second second second second second second second second second second second se                                                                                                    | CApply Nor                                                                                                    |
| Click the lock | to prevent fur the second second seco | Apply Nor<br>rork<br>k<br>tic <b>†</b>                                                                                                    |
| Click the lock | to prevent fu where we want of the prevent fu where we want of the prevent function of the prevent of the prevento of the prevent of the prevent of the prevent of the prev | Apply Nor<br>rork<br>k<br>tic<br>tic                                                                                                    |
| Click the lock | to prevent fur the second second seco | Contraction of the second second seco |
| Click the lock | to prevent fur Network<br>Sound Network Startup Dist<br>Location: Automat<br>et Slot C1<br>TCP/IP PPPoE                                                                                                    | Apply Nor<br>ork<br>k<br>tic +<br>ppleTalk Proxies                                                                                                    |
| Click the lock | to prevent fu<br>Network<br>Sound Network Startup Dist<br>Location: Automat<br>et Slot C1<br>TCP/IP PPPoE                                                                                                    | Apply Nor<br>rork<br>k<br>tic<br>ppleTalk<br>Proxies<br>poleTalk Active<br>s Computer<br>s Computer                                                                                                    |
| Click the lock | to prevent fur Network<br>Sound Network Startup Disi<br>Location: Automat<br>et Slot C1<br>TCP/IP PPPot A<br>Make App<br>outer Name: david chen's<br>(Can be chang<br>eTalk Zone:                                                                                                    | Apply Nor<br>rork<br>k<br>tic<br>ppleTalk Proxies<br>oleTalk Active<br>s Computer<br>red in Sharing Preferences)                                                                                                    |
| Click the lock | to prevent fu<br>Network<br>Sound Network Startup Dist<br>Location: Automat<br>et Slot C1<br>TCP/IP PPPoE<br>Make App<br>outer Name: david chen's<br>(Can be chang<br>eTalk Zone:<br>Configure: Automatica                                                                                                    | Apply Nor<br>rork<br>k<br>tic<br>ppleTalk<br>Proxies<br>oleTalk Active<br>s Computer<br>ed in Sharing Preferences)<br>i<br>ally                                                                                                    |
| Click the lock | to prevent fur Network<br>Sound Network Startup Disi<br>Location: Automar<br>et Slot C1<br>TCP/IP PPPot A<br>Make App<br>pouter Name: david chen's<br>(Can be chang<br>eTalk Zone:<br>Configure: Automatica                                                                                                    | Apply Nor<br>rork<br>k<br>tic<br>pple Talk Proxies<br>Dele Talk Active<br>s Computer<br>red in Sharing Preferences)<br>ally                                                                                                    |
| Click the lock | to prevent fur where the second second secon | Apply Nor<br>rork<br>k<br>tic<br>ppleTalk<br>proxies<br>bleTalk Active<br>s Computer<br>red in Sharing Preferences)<br>i<br>ally<br>i                                                                                                    |
| Click the lock | to prevent fur Network<br>Sound Network Startup Disi<br>Location: Automation<br>et Slot C1<br>TCP/IP PPPot A<br>Make App<br>outer Name: david chen's<br>(Can be chang<br>eTalk Zone:<br>Configure: Automatica                                                                                                    | Apply Nor<br>rork<br>k<br>tic<br>ppleTalk Proxies<br>oleTalk Active<br>s Computer<br>red in Sharing Preferences)<br>t<br>ally<br>t                                                                                                    |
| Click the lock | to prevent fur where we want of the second second s | Apply Nor<br>rork<br>k<br>tic<br>ppleTalk<br>Proxies<br>oleTalk Active<br>s Computer<br>red in Sharing Preferences)<br>illy<br>i                                                                                                    |

in Mac OS X (continued)

To print, open a document and select File > Print from the menu

| 🧉 TextEdit | File Edit Form                         | at Window Help   |
|------------|----------------------------------------|------------------|
| est        | New<br>Open<br>Open Recent             | ೫N<br>೫O<br>▶    |
|            | Close<br>Save                          | ₩W<br>₩S         |
|            | Save As<br>Save All<br>Revert to Saved | <b>ው </b>        |
|            | Page Setup                             | ው <del>መ</del> ደ |

#### Select Edit Printer List from the Printer dialog box

| Printe                    | er: 🗸 No Printer Selected   |
|---------------------------|-----------------------------|
| Saved Setting             | gs: 🚺 Edit Printer List 📡 🕽 |
| Copies & Pages            | *                           |
|                           |                             |
| Copies: 1                 | Collated                    |
| Copies: 1<br>Pages: • All | Collated                    |

Click Add Printer

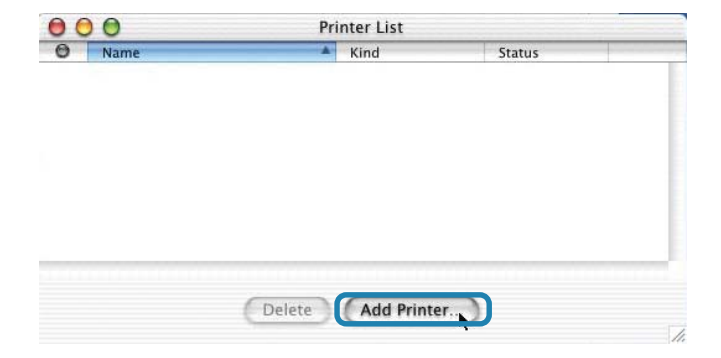

in Mac OS X (continued)

| Select the printing protocol<br>preferred, AppleTalk or<br>LPR Printers using IP | ✓ AppleTalk<br>LPR Printers using IP<br>USB |  |
|----------------------------------------------------------------------------------|---------------------------------------------|--|
| In this example,<br>AppleTalk has been<br>selected                               | Name Directory Services                     |  |
|                                                                                  | Printer Model: Auto Select                  |  |

AppleTalk protocol: After selecting AppleTalk the Port Name of the Print Server will be displayed. The Port Name shown here is an example only

Click on the Port to which the post-script printer is connected

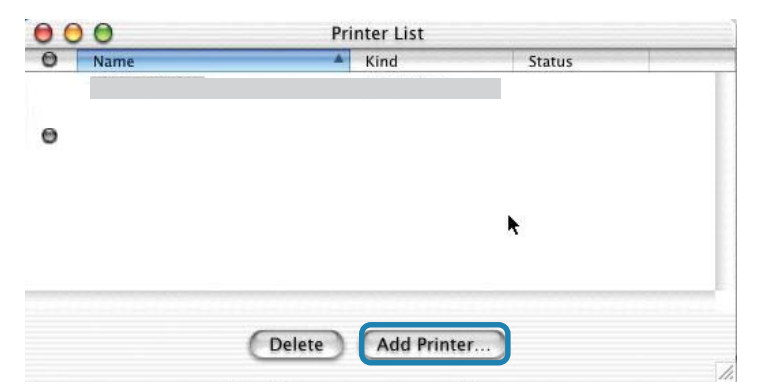

Then select the printer model from the dialog box displayed here. Click **Add Printer** and the Printer Port configuration is complete. Select the Printer Port just configured in the Print window. Click **Print** to print your document

in Mac OS X (continued)

| <b>_PR Printers using IP pro-</b><br>ocol:<br>When you select <b>LPR Print-</b>    | LPR Printe                                             | rs using IP 🔹 |
|------------------------------------------------------------------------------------|--------------------------------------------------------|---------------|
| ers using IP Protocol, this window will appear                                     | LPR Printer's Address:<br>Internet address or DNS name | 192.168.0.10  |
| Type the IP Address of the<br>Print Server into the LPR<br>Printer's Address field | Use Default Queu<br>Queue Name: A                      | ie on Server  |
|                                                                                    | Printer Model:                                         | Generic 💽     |
|                                                                                    |                                                        | Cancel        |

In the **Queue Name** field, type in the **Port Name** of the post-script printer that is connected to the Print Server. The **Port Name** illustrated here is only an example.

Select the printer model from the dialog box.

In the **Queue Name** field, type in the **Port Name** of the post-script printer that is connected to the Print Server. The **Port Name** illustrated here is only an example.

Select the printer model from the dialog box

Click Add and the process is complete

Close all Print Center windows, select the Printer Port that was just selected

Click Print to print the document. Click Add and the process is complete

# Setting up Apple Talk Printing in Mac OS 9

Note: Mac OS printing is supported for Postscript printers only!

The AppleTalk network protocol is used with computers using the MacOS operating system. It can be used for network communications over standard Ethernet or Fast Ethernet using the EtherTalk transport, or over a proprietary low-speed LocalTalk transport.

Your Print Server can be used for network printing to PostScript printers. You can print from any MacOS computer connected to your Ethernet network, either directly using an EtherTalk connection, or indirectly through a LocalTalk-to-EtherTalk router.

**NOTE:** The Chooser name of a printer connected to one of the Print Server's ports is the same as its **Port Name**. If you are using AppleTalk printing, you will need to make sure that every **Port Name** is unique among all of the network printers in your AppleTalk zone. The **Port Names** shown in this manual are examples only.

## Setting up the Print Server for AppleTalk Printing

To set up your Print Server so that it can be used for AppleTalk printing:

- Make sure the AppleTalk protocol is enabled in your Macintosh
- Change the IP Address on one of the computers on your network to 192.168.0.x, where x is any number between 11-254
- Type 192.168.0.10 into the address field of your web browser. 192.168.0.10 is the default IP Address of the DP-301U
- Select the Network tab and scroll to the bottom to the AppleTalk protocol section
- If your AppleTalk network is divided into AppleTalk zones, you will have to specify which zone the Print Server should be in. You should locate the Print Server in the same zone as most of the users who will be using it. If your network is not divided into zones, the AppleTalk Zone field should contain a single asterisk "\*"

# Printing from MacOS Client Workstations

The exact procedure for selecting a PostScript printer connected to your Print Server may vary slightly, depending on what printer driver version you are using. The procedure described below assumes you are using the LaserWriter 8.

To choose a printer connected to your Print Server as your MacOS workstation's default printer,

Open the Chooser by selecting Chooser from the Apple menu

Select the LaserWriter 8 icon on the left. Make sure that AppleTalk is set to Active

A list of all networked PostScript printers will be displayed:

| Choo                                                                    | ser                                          | E |
|-------------------------------------------------------------------------|----------------------------------------------|---|
| AppleShare<br>AppleShare<br>LaserWriter 300/LS<br>Preview <sup>TM</sup> | Select a PostScript Printer: ATALK_PS Create |   |
| ·                                                                       | AppleTalk O Inactive 7.6.7                   | 2 |

Double-click the name of the **Printer Port** you wish to use. The **Printer Ports** shown are examples only

### Printing from MacOS Client Workstations (continued)

If you have not previously set this printer as the default, your computer will prompt you for a PostScript Printer Description file. Choose **Select PPD**.

| <b>&amp;</b> | Current Printer De<br>"Generic" | scription File (PPD) Selecte | d:     |
|--------------|---------------------------------|------------------------------|--------|
|              | Auto Setup                      | Select PPD                   | Help   |
|              | Printer Info                    | Configure                    | Cancel |
|              |                                 |                              | ОК     |

Select the appropriate printer description file for your printer

Click **Open** (If your printer is not listed, click **Generic** to use a generic printer description)

| Open                                         |                                  |
|----------------------------------------------|----------------------------------|
| 📓 Printer Descriptions  🖨                    | <u>_</u> , <u>M</u> , <u>O</u> , |
| Name                                         | Date Modified 🔺                  |
| 🎲 HP LaserJet 4ML                            | 5/7/01                           |
| 🖤 HP LaserJet 4MP                            | 5/7/01                           |
| 🕥 HP LaserJet 4MP (300 dpi)                  | 5/7/01                           |
| 🍘 HP LaserJet 4Si (300 dpi)                  | 5/7/01                           |
| 🁘 HP LaserJet 4Si v2011.110                  | 5/7/01                           |
| S HP LaserJet 4V                             | 5/7/01                           |
|                                              | Show Preview                     |
| Use the Generic PostScript™ Printer Descript | ion file: Generic                |
| ② (Ca                                        | ncel Open                        |

If you wish to access this setting in the future, you can use the  $\ensuremath{\textbf{Setup}}$  button in the Chooser window

The selected printer will become your computer's default printer. You may need to choose **Page Setup** in any applications you have open

# **Networking Basics**

### Using the Network Setup Wizard in Windows XP

In this section you will learn how to establish a network at home or work, using **Microsoft Windows XP.** 

Note: Please refer to websites such as <u>http://www.homenethelp.com</u> and <u>http://www.microsoft.com/windows2000</u> for information about networking computers using Windows 2000, ME or 98SE.

#### Go to Start>Control Panel>Network Connections

| Network Setup Wizard |                                                                                                    |
|----------------------|----------------------------------------------------------------------------------------------------|
|                      | Welcome to the Network Setup<br>Wizard                                                                                                    |
|                      | This wizard will help you set up this computer to run on your<br>network. With a network you can:                                                       |
|                      | <ul> <li>Share an Internet connection</li> <li>Set up Internet Connection Firewall</li> <li>Share files and folders</li> <li>Share a printer</li> </ul> |
|                      | To continue, click Next.                                                                                                    |
|                      | < Back Next > Cancel                                                                                                    |

When this screen appears, Click Next

Please follow all the instructions in this window:

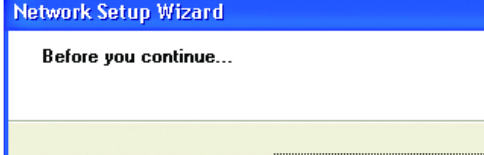

Before you continue, review the checklist for creating a network

Then, complete the following steps:

- · Install the network cards, modems, and cables.
- Turn on all computers, printers, and external modems.
- · Connect to the Internet.

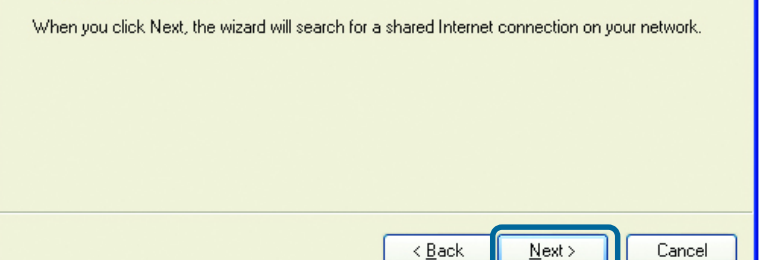

In this window, select the best description of your computer. If your computer connects to the internet through a gateway/router, select the second option as shown.

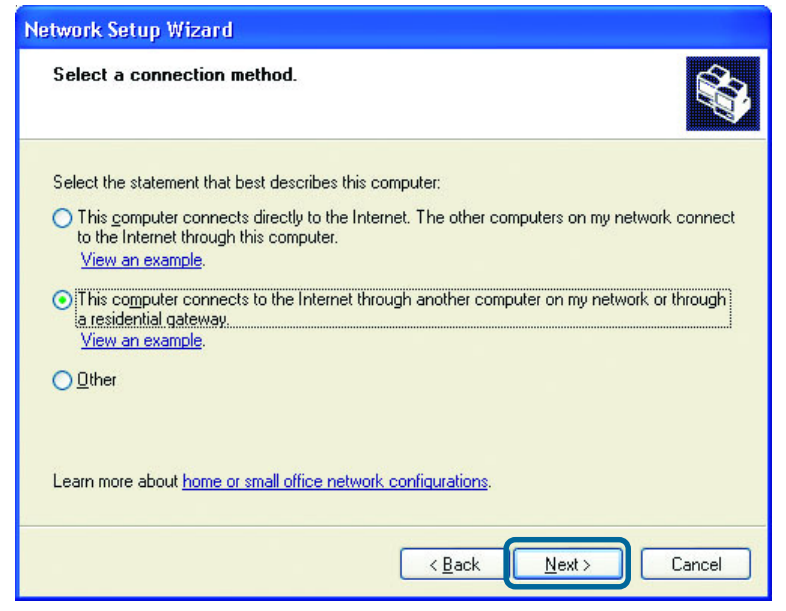

Click Next

| Enter a <b>Computer</b>                           | Network Setup Wizard                       |                                                                        |  |
|---------------------------------------------------|--------------------------------------------|------------------------------------------------------------------------|--|
| description and a<br>Computer name<br>(optional.) | Give this computer a description and name. |                                                                        |  |
|                                                   | <u>Computer description:</u>               | Mary's Computer<br>Examples: Family Room Computer or Monica's Computer |  |
|                                                   | The current computer nam                   | Examples: FAMILY or MONICA<br>e is Office                              |  |
|                                                   | Learn more about <u>compute</u>            | er names and descriptions.                                             |  |
| Click <b>Next</b>                                 |                                            | < <u>B</u> ack <u>N</u> ext > Cancel                                   |  |

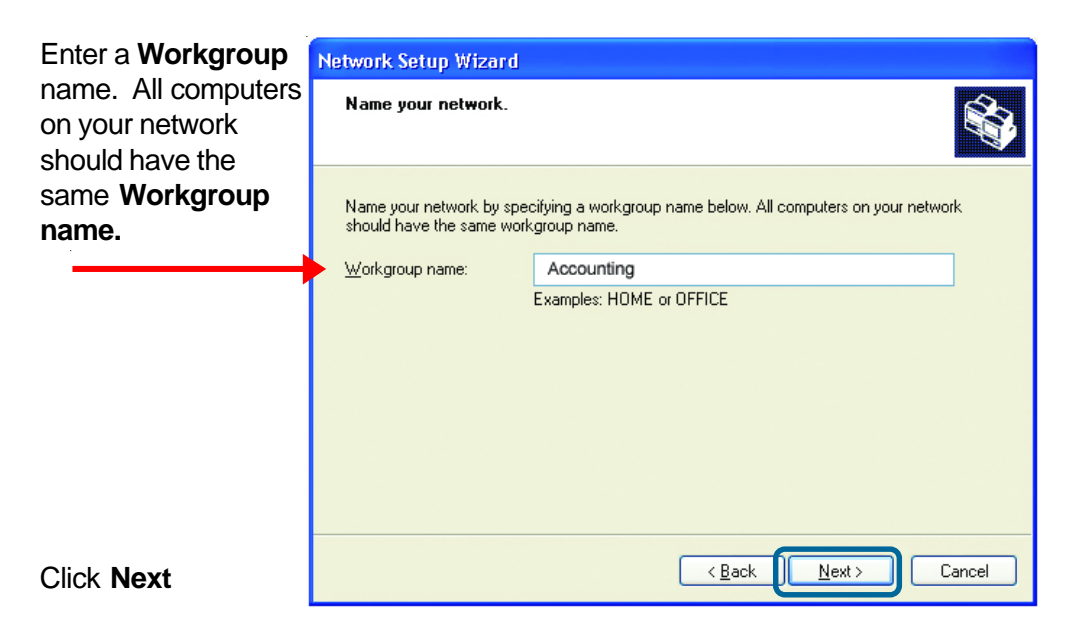

Please wait while the **Network Setup Wizard** applies the changes.

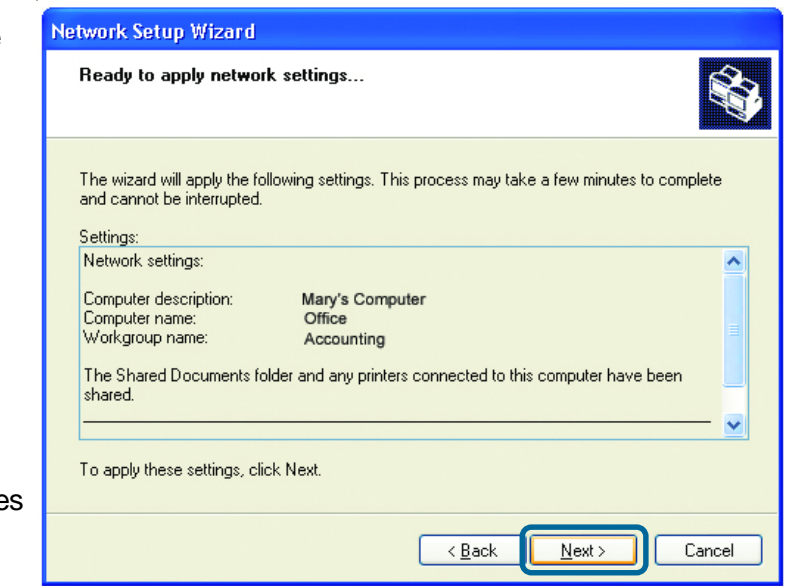

When the changes are complete, Click **Next.** 

Please wait while the **Network Setup Wizard** configures the computer. This may take a few minutes.

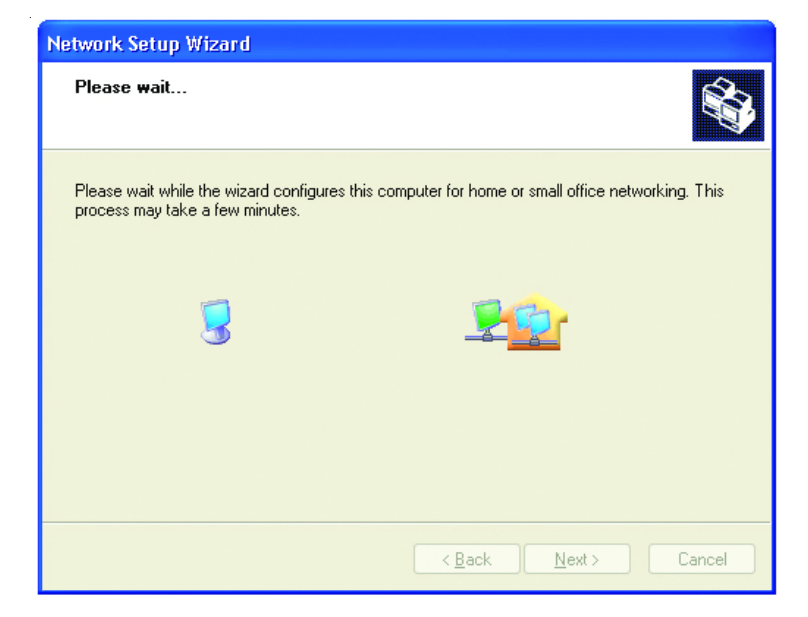

In this window, select the best option. In this example, **Create a Network Setup Disk** has been selected. You will run this disk on each of the computers on your network.

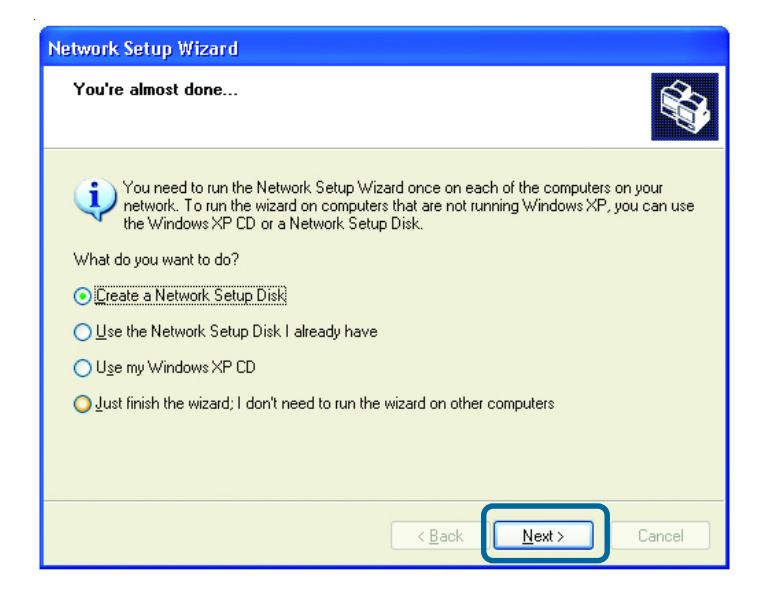

Click Next

Insert a disk into the Floppy Disk Drive, in this case drive **A**.

Format the disk if you wish, and Click Next

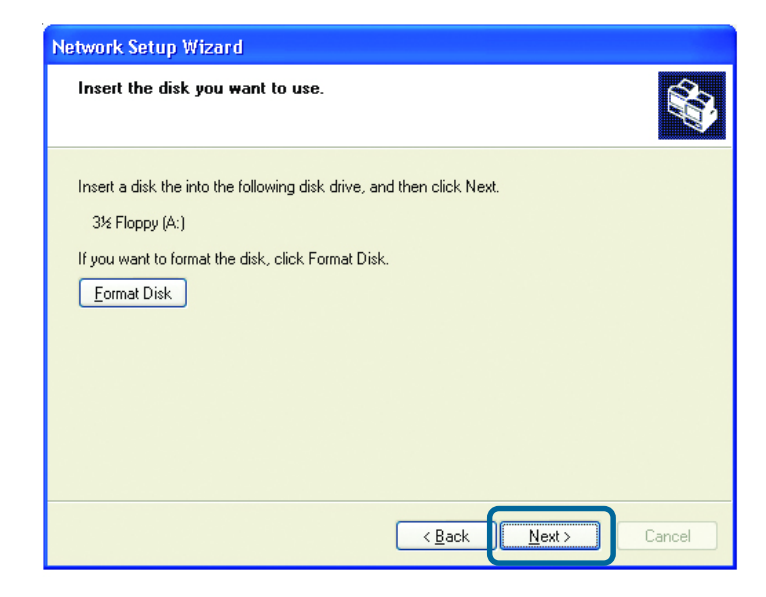

Please wait while the Network Setup Wizard copies the files.

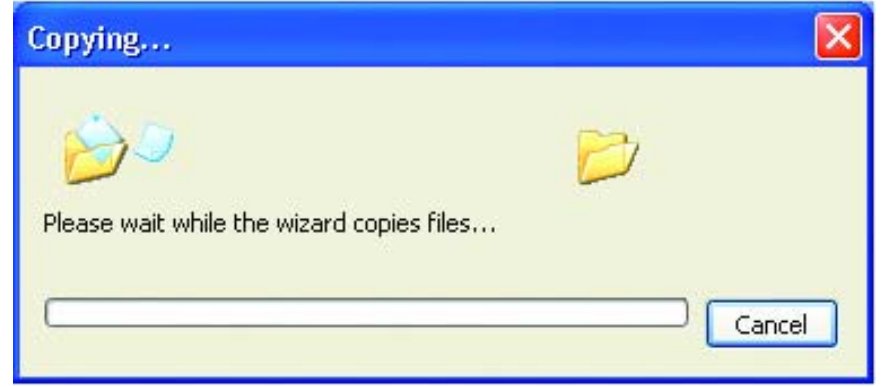

Please read the information under **Here's how** in the screen below. After you complete the **Network Setup Wizard** you will use the **Network Setup Disk** to run the **Network Setup Wizard** once on each of the computers on your network. To continue, Click **Next**.

| Network Setup Wizard                                                                                                    |
|----------------------------------------------------------------------------------------------------|
| To run the wizard with the Network Setup Disk                                                                                                    |
| Complete the wizard and restart this computer. Then, use the Network Setup Disk to run<br>the Network Setup Wizard once on each of the other computers on your network.<br>Here's how:<br>1. Insert the Network Setup Disk into the next computer you want to network.<br>2. Open My Computer and then open the Network Setup Disk.<br>3. Double-click "netsetup." |
| < <u>B</u> ack Next > Cancel                                                                                                    |